# Obsah

| Na | ávod pi                   | ro roc | diče                              | 2 |
|----|---------------------------|--------|-----------------------------------|---|
| 1  | Úvo                       | od     |                                   | 2 |
|    | 1.1                       | Mot    | bilní aplikace                    | 2 |
|    | 1.2                       | Web    | bová aplikace                     | 2 |
| 2  | Wel                       | bová : | aplikace – použití                | 2 |
|    | 2.1                       | Přih   | lášení                            | 2 |
|    | 2.2                       | Prop   | pojení účtů – sourozenci na škole | 3 |
| 3  | Webová aplikace - záložky |        |                                   | 3 |
|    | 3.1                       | Úvo    | d – po přihlášení                 | 3 |
|    | 3.2                       | Oso    | bní údaje                         | 3 |
|    | 3.3                       | Klas   | ifikace                           | 4 |
|    | 3.3.                      | 1      | Průběžná klasifikace              | 4 |
|    | 3.3.                      | 2      | Pololetní klasifikace             | 5 |
|    | 3.3.                      | 3      | Výchovná opatření                 | 5 |
|    | 3.3.                      | 4      | Opravné zkoušky                   | 5 |
|    | 3.4                       | Výul   | ka                                | 5 |
|    | 3.4.                      | 1      | Rozvrh hodin                      | 5 |
|    | 3.4.                      | 2      | Suplování                         | 6 |
|    | 3.4.                      | 3      | Domácí úkoly                      | 6 |
|    | 3.4.                      | 4      | Přehled předmětů                  | 7 |
|    | 3.4.                      | 5      | Přehled výuky                     | 8 |
|    | 3.4.                      | 6      | Plán akcí                         | 8 |
|    | 3.5                       | Průk   | běžná absence                     | 8 |
|    | 3.6                       | Kom    | nens – komunikační systém         | 9 |
|    | 3.6.                      | 1      | Odeslání zprávy nebo omluvenky    | 9 |
|    | 3.6.2                     |        | Přijaté zprávy                    | 0 |
|    | 3.6.                      | 3      | Odeslané zprávy1                  | 0 |
|    | 3.6.                      | 4      | Nástěnka1                         | 1 |
|    | 3.7                       | Nást   | troje1                            | 1 |
|    | 3.7.1                     |        | Přehled přihlášení1               | 1 |
|    | 3.7.                      | 2      | Propojení účtů                    | 1 |
|    | 3.7.                      | 3      | Změna hesla1                      | 1 |
|    | 3.7.                      | 4      | Nastavení1                        | 1 |

# Návod pro rodiče

# 1 Úvod

# 1.1 Mobilní aplikace

Mobilní aplikaci si můžete stáhnout do svého mobilního telefonu nebo tabletu z příslušného obchodu. Přejděte na Google Play (Obchod Play) pro Android, App Store pro Iphone nebo Windows Store pro Windows Phone a dejte vyhledat aplikaci Bakaláři OnLine.

Po její instalaci zapište adresu <u>https://prstice.bakalari.cz</u> nebo vyhledejte naši školu a adresa se zapíše automaticky, zadejte uživatelské jméno a heslo, které vám bylo předáno školou.

**Mobilní aplikace slouží hlavně k rychlému zjištění nových známek, informací na nástěnce apod.**, pro vyšší komfort a více informací je dobré používat webovou aplikaci, ke které se vztahuje tento návod.

# 1.2 Webová aplikace

Webovou aplikaci si otevřete v internetovém prohlížeči na adrese <u>https://prstice.bakalari.cz</u>. K přístupu můžete samozřejmě používat všechna zařízení, která mají internetový prohlížeč – počítač, notebook, telefon nebo tablet.

# 2 Webová aplikace – použití

# 2.1 Přihlášení

Do internetového prohlížeče zadejte stránku <u>https://prstice.bakalari.cz</u>, případně využijte odkaz na stránkách školy <u>www.zsamsprstice.cz</u>

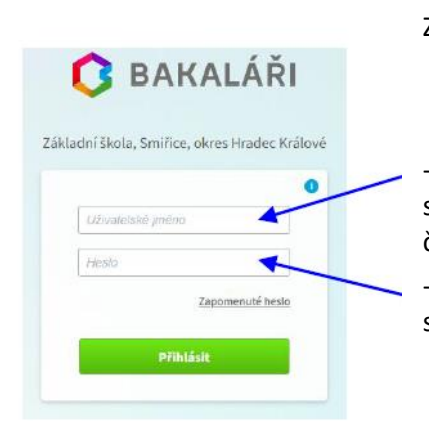

Zadejte uživatelské jméno a heslo (obdržíte od třídního učitele)

- uživatelské jméno ve tvaru Xxxxyyyyy je vygenerováno systémem, kde Xxxx je počátek příjmení a yyyyy je náhodný číselný kód – např.: Hlava35286 (jméno nelze měnit!)

- heslo je kombinace čísel a písmen náhodně vygenerovaných systémem

# 2.2 Propojení účtů – sourozenci na škole

V případě, že máte více dětí na naší škole, můžete si více účtů propojit v jeden. Po přihlášení se budete moci jednoduše mezi sourozenci přepínat

- přihlaste se do webové aplikace na adrese https://prstice.bakalari.cz do jednoho z vašich účtů
- po přihlášení do webové aplikace si otevřete záložku "Nástroje" a dále "Propojení účtů"
- zadejte přihlašovací údaje k dalšímu účtu a stiskněte tlačítko PROPOJIT, účty se Vám propojí
- po propojení účtů je možné se jednoduše přepínat mezi účty pomocí ikonky vpravo nahoře:

# 3 Webová aplikace - záložky

# 3.1 Úvod – po přihlášení

Po přihlášení uvidíte základní přehled nejdůležitějších údajů týkajících se žáka nebo rodičů. Naleznete zde i přehled známek, rozvrh, suplování, plánované akce, apod.:

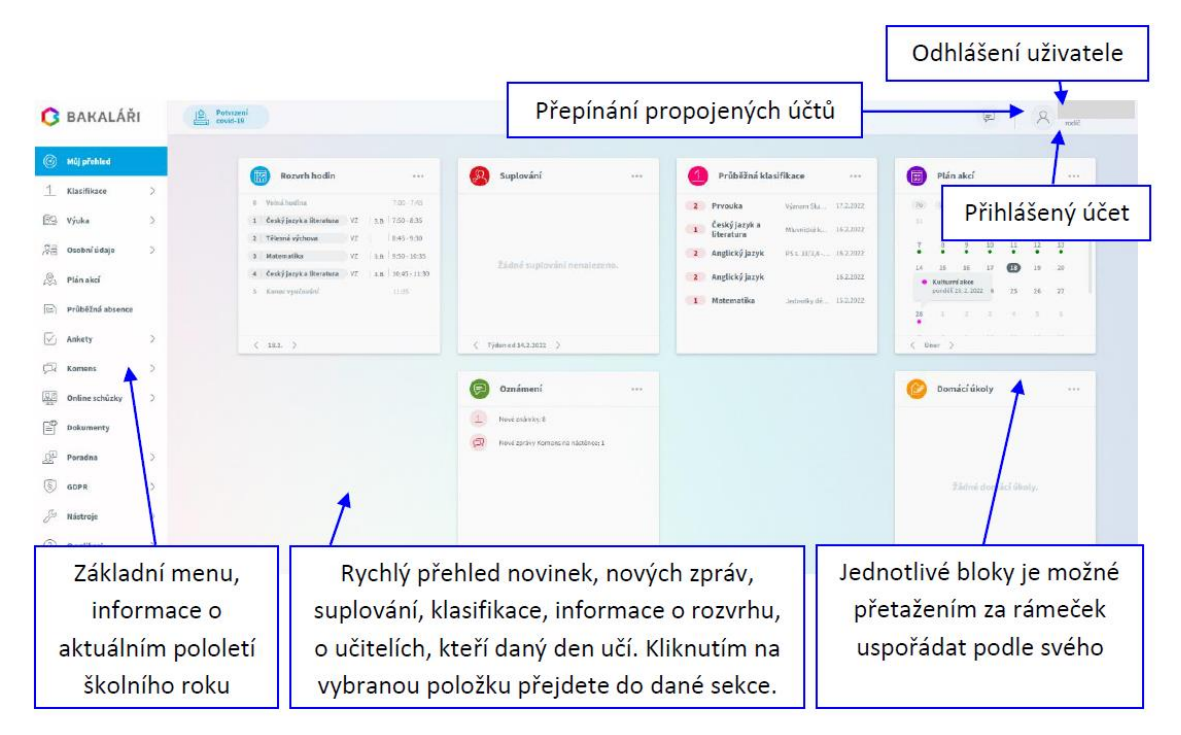

# 3.2 Osobní údaje

Přehled osobních údajů a jejich úprava je vypnutá. Aktuální osobní údaje žáka je nutné hlásit třídnímu učiteli.

# 3.3 Klasifikace

# 3.3.1 Průběžná klasifikace

Zde můžete vidět udělené známky ze všech předmětů v daném pololetí.

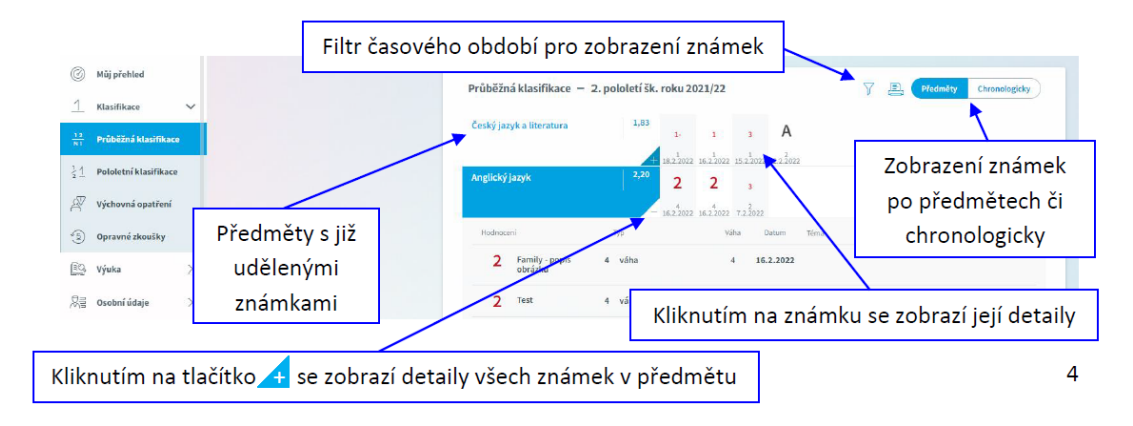

**Poznámka**: Ne všechny známky jsou stejné, některé mají vyšší váhu (čtvrtletní práce), některé nízkou váhu (aktivita v hodině). Váhu známky uvidíte při otevření podrobností o dané známce, je též graficky znázorněna použitou velikostí písma.

Váha určuje, kolikrát se daná známka bude počítat ve výsledném průměru všech známek. **Je na zvážení každého učitele**, kolik vah bude v klasifikaci využívat a jakou váhu známce přidělí.

**Zobrazení chronologicky:** Zde si můžete zobrazit udělené známky srovnané podle data přidělení, včetně podrobnějších informací.

#### Paleta známek v průběžné klasifikaci:

- 1 výborně
- 2 chvalitebně
- 3 dobře
- 4 dostatečně
- 5 nedostatečně

A – absence (žák chybí na zkoušení, není přítomen ve škole, např. nemoc)

- N nepsal neúčastnil se (např. neodevzdal domácí úkol)
- U uvolněn (žák se rozhodnutím vyučujícího zkoušení neúčastní)

**X – nehodnocen** (žák se zkoušení účastnil, ale rozhodnutím učitele nebyl klasifikován, např. omluven po nepřítomnosti)

## 3.3.2 Pololetní klasifikace

Zde vidíte celkovou historii studia žáka na naší škole. Přepínat se můžete mezi známkami nebo souhrny. U souhrnů vidíte celkový prospěch za obě pololetí: prospěl(a) s vyznamenáním, prospěl(a), neprospěl(a). Dále v souhrnu můžete vidět celkový průměr v každém pololetí, omluvené a neomluvené hodiny a datum vydání vysvědčení.

#### Známky:

| Mũj přehled                           | Pololetní klas     | sifikace     |                      |                |          |                       |                       | Známky | So           |
|---------------------------------------|--------------------|--------------|----------------------|----------------|----------|-----------------------|-----------------------|--------|--------------|
| Klasifikace 🗸                         |                    |              |                      |                |          |                       |                       |        |              |
| Průběžná klasifikace                  |                    |              |                      |                | prv<br>L | Z.                    | druhy<br>1.           | 2.     | trei<br>1    |
|                                       | Chování            |              |                      |                | 1        | i                     | 1                     | i      | 1            |
| Pololetní klasifikace                 | Povinné předměty   |              |                      |                |          |                       |                       |        |              |
| ýchovná opatření                      | Český jazyk a lite | eratura      |                      |                | 1        | 1                     | 1                     | 1      | 1            |
|                                       | Anglický jazyk     |              |                      |                |          |                       | -                     | 14.1   | 1            |
| pravné zkoušky                        | Matematika         |              |                      |                | 1        | 1                     | 1                     | 1      | 1            |
| Výuka >                               | Hudební výchova    | a            |                      |                | 1        | 1                     |                       | Přep   | píná         |
| Souhrny:                              |                    |              |                      |                |          |                       |                       |        | $\sum$       |
| Můj přehled                           | Pololetní kla      | sifikace     |                      |                |          |                       |                       | Známi  | iy Se        |
|                                       |                    |              |                      |                |          |                       |                       |        |              |
| Klasifikace 🗸                         |                    |              | 7                    |                |          |                       |                       |        |              |
| Klasifikace 🗸<br>Průběžná klasifikace | Ročník/polo        | oletí Průměr | Zameš<br>Celkem      | áno<br>Neomil. |          | Hodr                  | nocení                |        | Vysvěd       |
| Klasifikace 🗸<br>Průběžná klasifikace | Ročnicpolo         | oletí Průměr | Zameš<br>Celkem<br>4 | Neomil.<br>0   |          | Hodr<br>prospěla s vy | nocení<br>vznamenáním |        | Vysv<br>30.1 |

1,00

prospěla s vyznamenání

28.1.2021

30.6 2021

# 3.3.3 Výchovná opatření

Výchovná opatření

Zde je přehled všech výchovných opatření (pochvaly, napomenutí třídního učitele, důtky třídního učitele a důtky ředitele školy) udělených za dobu docházky se zápisem, kdy a za co bylo dané výchovné opatření uděleno.

## 3.3.4 Opravné zkoušky

Přehled vykonaných opravných zkoušek.

# 3.4 Výuka

## 3.4.1 Rozvrh hodin

V rozvrhu hodin vidíte časy hodin, jednotlivé předměty, umístění výuky do konkrétní místnosti, aktuální změny (suplování), udělené domácí úkoly nebo aktuální absenci žáka. Barevně označené hodiny značí změnu v rozvrhu hodin (přesun hodiny, naplánovanou akci, suplování nebo odpadlou hodinu). **Písmeno D** označuje hodinu s domácím úkolem, spodní barevné ohraničení označuje druh absence.

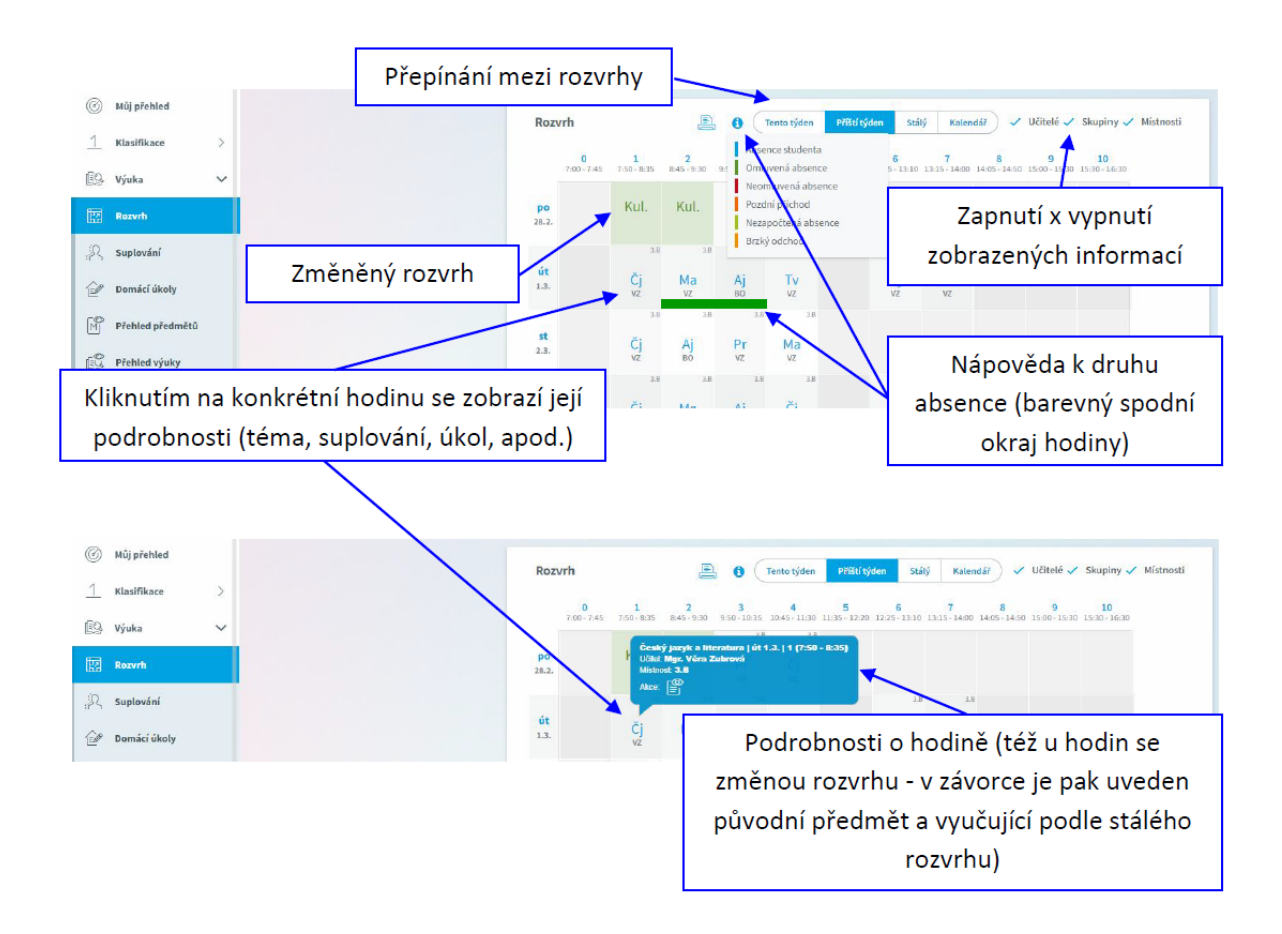

# 3.4.2 Suplování

Přehled změn v rozvrhu žáka - suplované hodiny, spojené hodiny, odpadlé hodiny, výměna hodin. U suplování je v závorce uveden vyučující, za kterého se supluje a před závorkou suplující. Při změně předmětu je v závorce a před ní obdobně uvedena i informace o předmětu.

| © Můj přehled   | Suplování                                 | V suplované hodině je                       |
|-----------------|-------------------------------------------|---------------------------------------------|
| 1 Klasifikace > | Tister of 91.2 M93 Junit                  |                                             |
| 🕄 Výuka 🗸       | út 2. hod Ø 845-930 Suplování: Pr. Hlavár | ček Tomáš (Ma, VZ)                          |
| E Rozvrh        |                                           |                                             |
| gR Suplování    | po 12. hod 0 7:50-9:30                    | tyden)<br>Kulturní akce: Zubrová Věra       |
| 🕑 Domácí úkoly  |                                           |                                             |
| F9              | Zobrazen                                  | í změny v rozvrhu – konání<br>kulturní akce |

# 3.4.3 Domácí úkoly

Zde uvidíte přehled domácích úkolů. Některé domácí úkoly jsou informativní a není nutné na ně odpovídat přes webovou aplikaci (je ale nutné je splnit), některé domácí úkoly mohou být nastavené s odevzdáním a následnou kontrolou přes webovou aplikaci - jedná se o úkoly s ikonou vlaštovky. Pokud je u úkolu symbol sponky, připojil učitel k úkolu nějaký soubor jako přílohu. Kliknutím na sponku je možné přílohu stáhnout a zobrazit. **Žák vypracovává úkol po přihlášení do svého profilu.** 

U černě zapsaných domácích úkolů je odevzdání za delší dobu, u modře zapsaných úkolů se již termín odevzdání blíží a oranžová značí úkol na nejbližší hodinu.

**Pozor:** Úkol je veden jako aktivní nejvýše den před odevzdáním. V den, kdy je úkol nutné odevzdat, není tento úkol již v přehledu aktivních úkolů a ve webové aplikaci již není vidět pod aktivními úkoly, ale po přepnutí filtru pouze pod všemi úkoly – viz. obrázek dále!

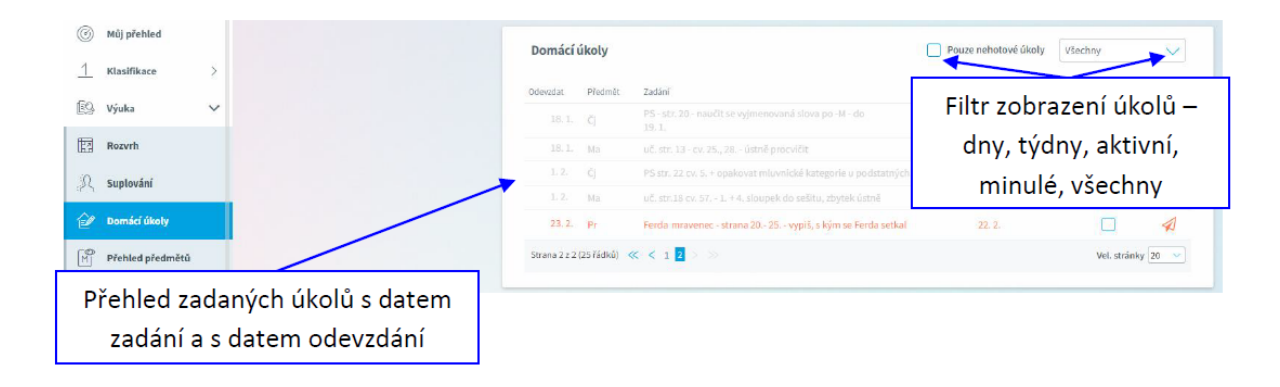

#### Ukázka úkolu s kontrolou vypracování přes webovou aplikaci:

Kliknutím na tlačítko vlaštovky se úkol odevzdá. Text lze zapsat, případně je možné připojit přílohu s vypracovaným úkolem.

| 29, 1,       | м             | vypracujte příklady z přilohy | 25. 1. 🥥 🖪       |
|--------------|---------------|-------------------------------|------------------|
|              |               | +                             |                  |
| )devzdání    | domácího ú    | kolu                          |                  |
| Číst ko      | inverzaci     | Odeslat úkol                  |                  |
| Odevzdat úko |               |                               |                  |
| 9 0          | BI            | U A 🗸 🗇 🔏 💼 😪                 | Připojit soubory |
| v příloze za | isílám vyprac | ovaný úkol                    | adamec.docx      |

Po odeslání úkolu může učitel úkol buď přijmout, nebo odeslat připomínku. V případě, že učitel

odešle žákovi připomínku, objeví se u úkolu ikona 🔛 . Tuto připomínku si žák může přečíst a úkol dopracovat. Pokud učitel úkol přijme a označí ho jako vypracovaný, i žákovi se úkol označí jako vypracovaný.

## 3.4.4 Přehled předmětů

Zde uvidíte všechny předměty, které má žák zapsán, včetně jména vyučujícího.

## 3.4.5 Přehled výuky

V přehledu výuky naleznete seznam všech odučených hodin v jednotlivých předmětech. V případě absence žáka vidíte, jaká látka se zrovna ve škole probírá. Ke každé hodině jsou automaticky vyhledány výukové zdroje podle klíčových slov zadaných v tématu hodiny. Tyto zdroje si mohou žáci i rodiče procházet a pomocí nich se připravovat na další výuku, případně si opakovat probíranou látku.

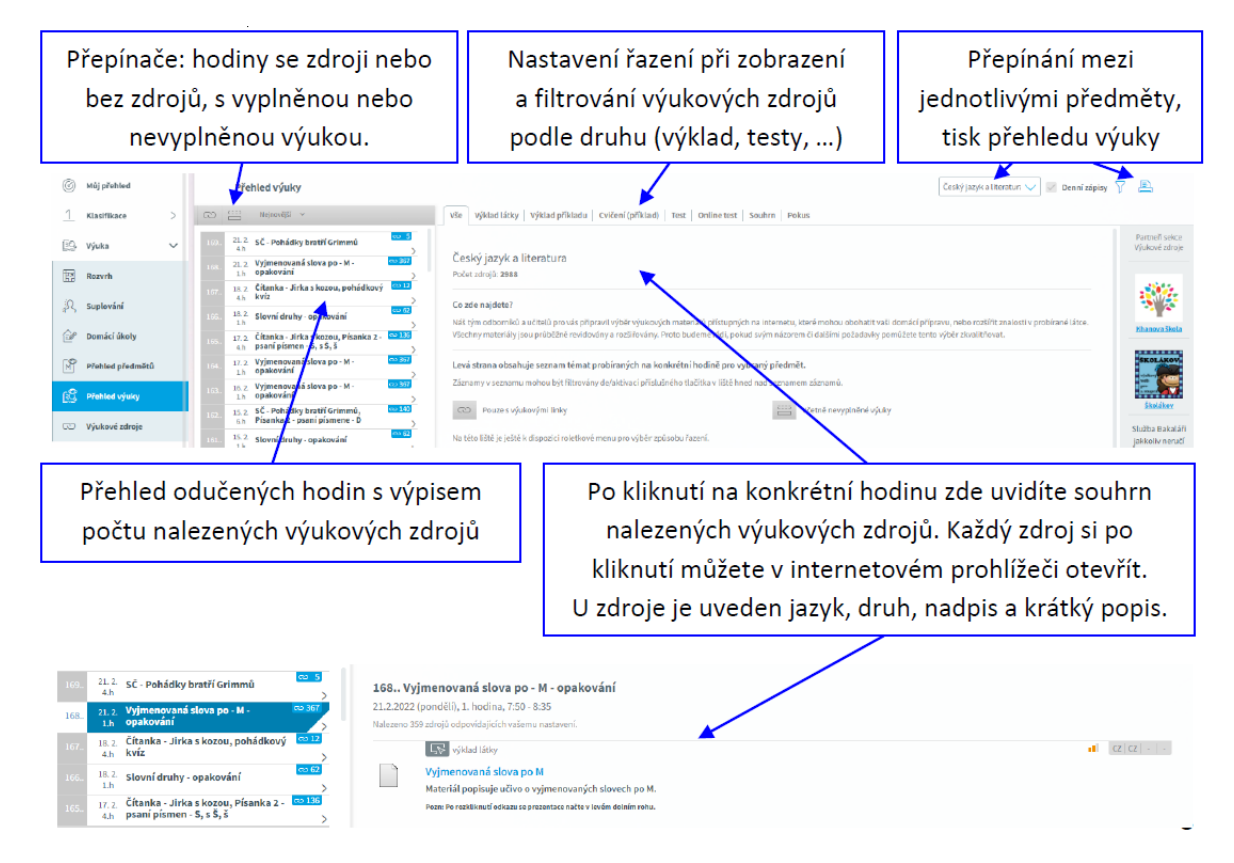

#### 3.4.6 Plán akcí

Přehled akcí naleznete především na webových stránkách školy.

#### 3.5 Průběžná absence

V průběžné absenci můžete sledovat aktuální docházku žáka, dívat se na procentuální zameškanost v jednotlivých předmětech nebo si zobrazovat přehled absencí po jednotlivých dnech. Jsou zde vidět i pozdní příchody, brzké odchody a neúčast ve výuce z důvodu uvolnění na školní akci.

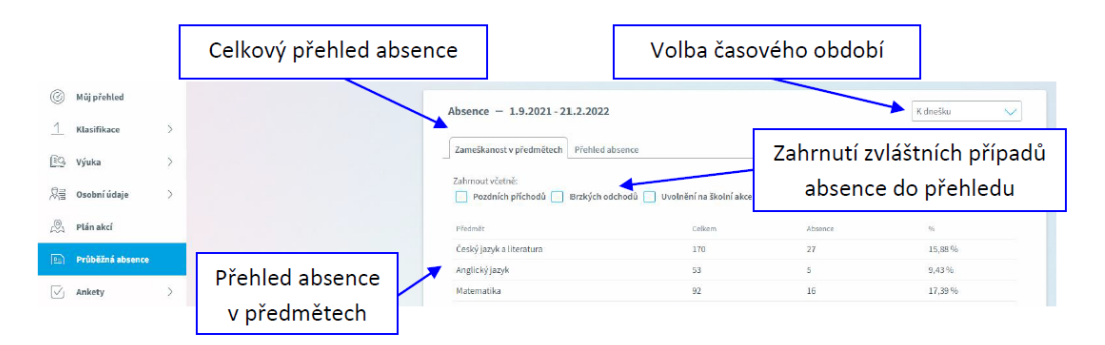

# 3.6 Komens – komunikační systém

Jeden z nejdůležitějších modulů v systému slouží ke vzájemné komunikaci mezi žáky, rodiči a učiteli. V tomto modulu probíhá zasílání zpráv, omlouvání žáků jejich zákonnými zástupci, hodnocení žáků učiteli a informování žáků a rodičů pomocí nástěnky.

Práce se zprávami je velice podobná práci s emailovým programem. Rozdíl mezi emailem a systémem Komens je, že systém zaručuje bezpečné doručení zpráv a snadnou kontrolu přečtení zpráv, což u emailové komunikace nelze zaručit.

Například omluvenka zaslaná emailem nemusí být prokazatelně doručena a mohou vzniknout komplikace při omlouvání žáka.

# 3.6.1 Odeslání zprávy nebo omluvenky

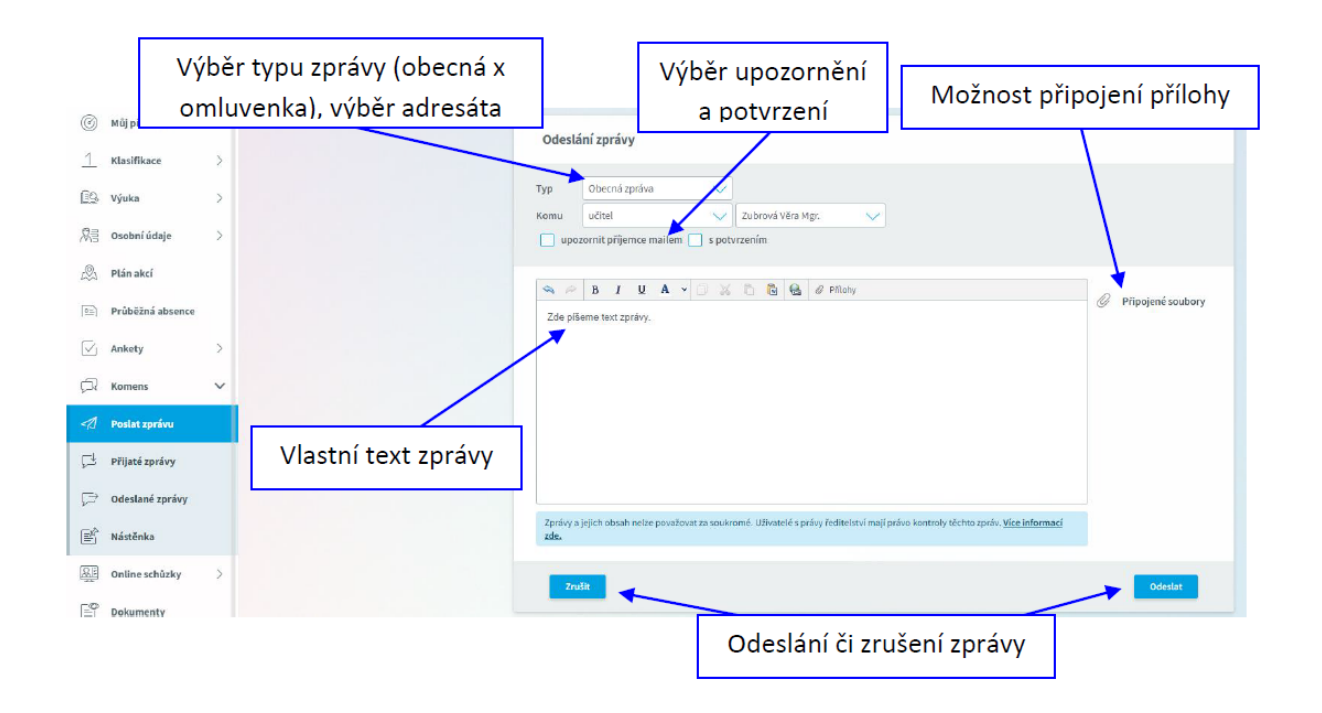

V případě, že píšete omluvenku, vyberte typ zprávy "OMLUVENKA"!!!!!!!

# 3.6.2 Přijaté zprávy

| Filtry -<br>zı                                   | výběr zobrazených<br>práv (viz dále) |                                    | Filtrování dle<br>odesílatele                          | Výběr období                                   | Tisky          |  |  |  |
|--------------------------------------------------|--------------------------------------|------------------------------------|--------------------------------------------------------|------------------------------------------------|----------------|--|--|--|
| © мі) překled Рікци zprávy - 23.1.2022-22.2.2022 |                                      |                                    | ¥ (                                                    | Den Tyclen Métic 1. položetí 2. položetí Skolm | nok Starti     |  |  |  |
| <u>1</u> Klasifikace                             | > 1                                  | odaeposition × 🔄 🤤                 |                                                        |                                                | 6              |  |  |  |
| 🖄 Výuka                                          | Blanka Portezzá                      | 22.2.2022 7:15 Blanka              | Pomezná                                                |                                                | 22.2.2022 7:25 |  |  |  |
| 问题 Osobní údaje                                  | > Blanka Pomezná<br>Dřivy            | 16.2.2022 (0)1                     | hore                                                   |                                                |                |  |  |  |
| ,Ŝ⊥ Plánakci                                     | Mgr. Věra Zubrová                    | 14.1.2022 18.36                    |                                                        | Prace se zpravou                               | (Viz dale)     |  |  |  |
| E. Průběžná absence                              | Doby den.                            | Předchi<br>Dobný c                 | ter april ve                                           |                                                |                |  |  |  |
| Zobrazit r                                       | Filtry: V přehledu zpráv lze         | zapnout zobra<br><u>1</u> Hodnocer | zení jen určitých zpr<br>ní & Omluvenky 🖓 (            | áv:<br>Dbecné 🖉 Systémové                      | 🚫 Potlačené    |  |  |  |
| F                                                | Práce se zprávou:                    |                                    |                                                        |                                                |                |  |  |  |
| <                                                | dpověď na danou zprávu               |                                    | potvrzení o přečter                                    | <b>ní –</b> po přečtení klikněte p             | ro potvrzení   |  |  |  |
| 🖒 pi                                             | ředání zprávy jinému příjemci        | 1                                  | potlačení zprávy – skrytí zprávy v přehledu doručených |                                                |                |  |  |  |

Označená zpráva má oranžovou barvu, přečtená zpráva má bílou barvu a nepřečtená zpráva má šedou barvu pozadí. Pro rychlejší identifikaci doručených zpráv mají jednotlivé zprávy vlevo několik štítků dle typů zpráv a levé obarvení dle typu odesílatele:

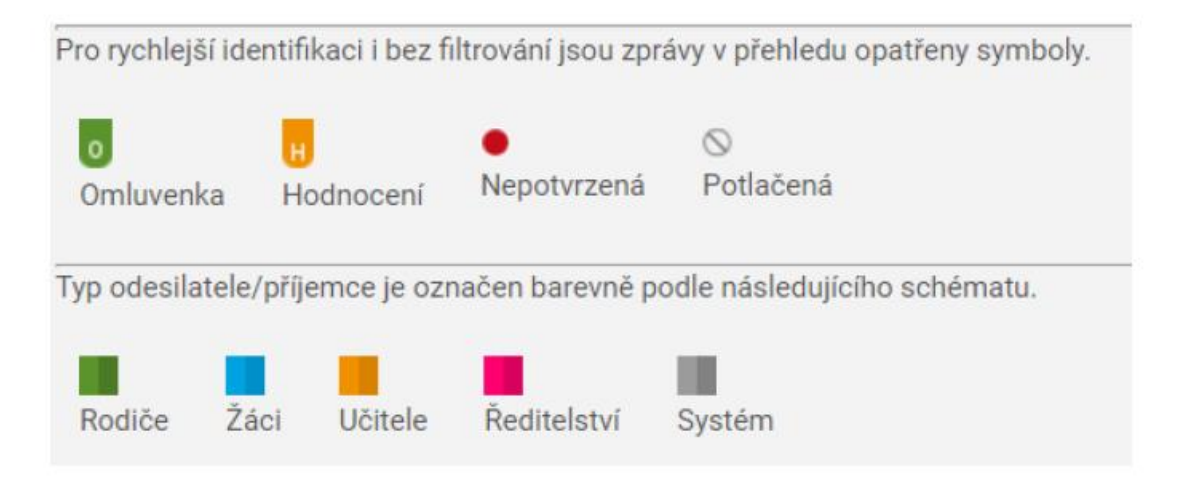

## 3.6.3 Odeslané zprávy

Přehled odeslaných zpráv z daného účtu. Obrazovka vypadá velice podobně jako v případě doručených zpráv. Ve zprávách, u kterých byl požadavek na potvrzení o přečtení, si můžete zkontrolovat, kdo z příjemců již zprávu četl a kdo ještě ne.

Po zobrazení odeslané zprávy je v hlavičce zprávy odkaz např.: Přečteno 8/24, kliknutím na odkaz zjistíte seznam příjemců, kteří zprávu četli a kteří ještě ne.

#### 3.6.4 Nástěnka

Na nástěnce se budou objevovat společné informace pro všechny žáky a rodiče. K dispozici máte nástěnku školy a nástěnku třídy. Na nástěnce školy naleznete oznámení týkající se celé školy (např. oznámení o celoškolních akcích), na nástěnce třídy bude oznámení týkající se jen dané třídy (např. organizace výletu, informace k výuce apod.).

# 3.7 Nástroje

## 3.7.1 Přehled přihlášení

Zde si můžete prohlédnout přehled svých přihlášení a filtrovat si je dle zadaného časového období. Pokud objevíte nějakou podezřelou aktivitu (např. přihlášení z IP adresy, o které nic nevíte), doporučujeme změnit své heslo v sekci Nástroje - > Změna hesla (případně o změnu hesla požádat školu)

## 3.7.2 Propojení účtů

Pokud máte více dětí na škole, je možné jejich účty spojit do jednoho a využít jednoho přihlášení do systému pro zobrazení informací o všech dětech. Podrobný postup, jak toto provést naleznete v sekci 2.2 nahoře v tomto návodu.

## 3.7.3 Změna hesla

Heslo je možné si kdykoliv změnit, pokud je možnost nastavena v systému. V této sekci zadejte pro změnu hesla staré heslo a dvakrát nové heslo. Heslo musí být složeno minimálně z 8 znaků v kombinaci číslic, malých a velkých písmen. Vždy dbejte, aby vaše přihlašovací údaje nemohly být zneužity! (Pozn.: Škola z bezpečnostních důvodů neumožňuje změnu hesla.)

#### 3.7.4 Nastavení

V nastavení si můžete změnit jazyk Bakalářů na angličtinu, řazení domácích úkolů, zobrazení aktuálního rozvrhu, případně si obnovit nastavení panelů na hlavní stránce.